# Mac Guide: Microsoft Word 2016 Bullets and Numbering

## **Bullets and Numbering**

Bullets and numbering are used to emphasise lists of things and usually make lists easier to read and follow.

## How to apply bullets while you type:

Click on the Bullets icon << Type your text << Enter

OR

Select the text you want to apply bullets to << click on the Bullets icon.

| • • •    | <b>Π ω</b> •   | ሪ 🖶 🔻                                                           |                 | Docum        | nent2     | Example | : Bullet List      |
|----------|----------------|-----------------------------------------------------------------|-----------------|--------------|-----------|---------|--------------------|
| Home     | Insert Design  | Layout References                                               | Mailings Review | View Er      | ndNote X7 | Agenda  | Karakia            |
| <b>A</b> | Calibri (Body) | x 12 x A A A                                                    |                 |              |           |         | Mihi               |
|          | Galibit (body) |                                                                 | a 🖉 📜 🦾         | 1- ) (*=   * |           |         | Review Policies    |
| Paste    | B I <u>U</u> ▼ | <sup>r</sup> <del>abc</del> X <sub>2</sub> X <sup>2</sup> A ▼ 🚣 | • A • Bullets   | : ≡ :≣•      |           | .       | Chairperson Report |

## Bullets: Change Formatting

Select text << Click on triangle to right of Bullet icon << Select from Bullet Library or Define New Bullet.

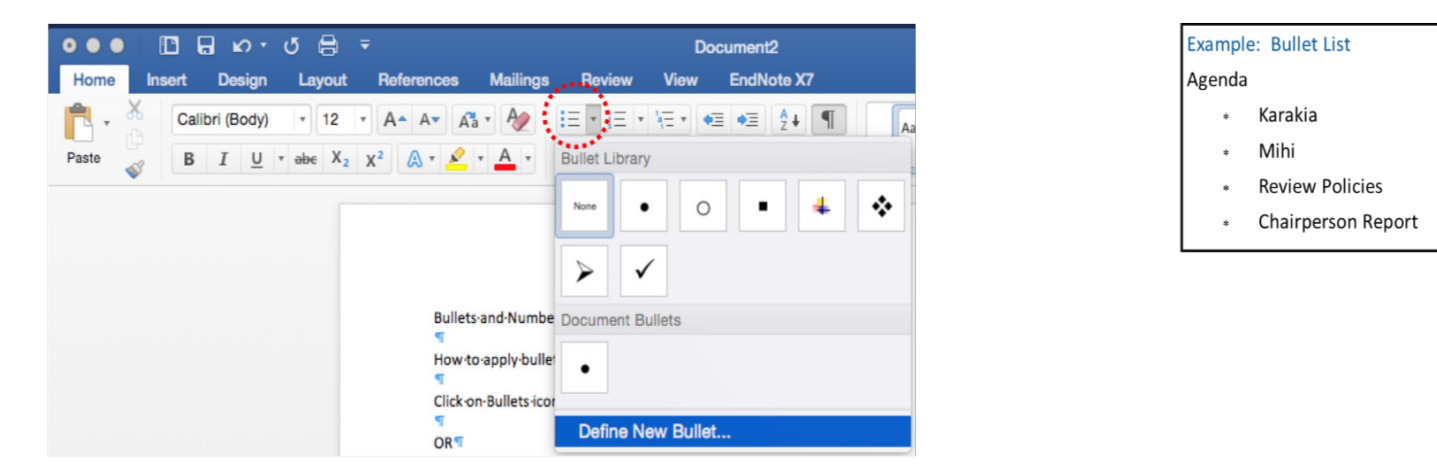

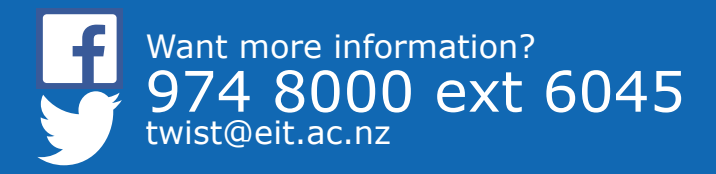

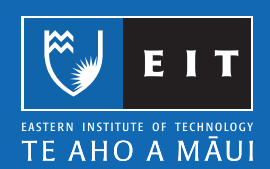

#### Numbering

How to apply numbering while you type:

Click on Numbering icon << Type your line of text << Enter

OR

Select the text you want numbered << click on the Numbering icon.

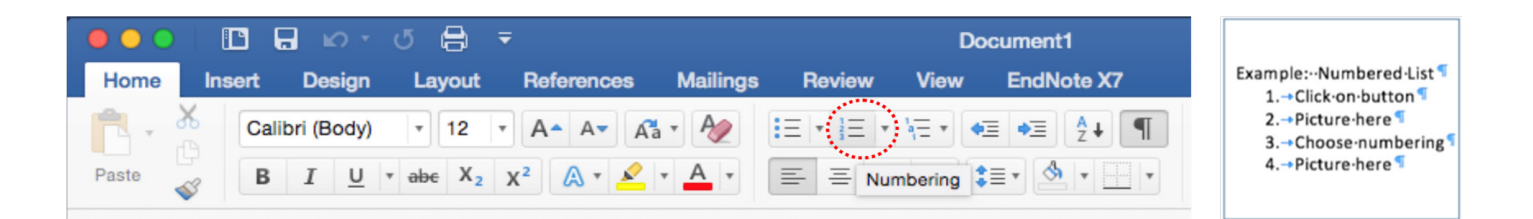

### Numbering: Change Formatting

Select text << Click on triangle to the right of Numbering icon << Select from Numbering Library or Define New Number Format.

| None      | 1<br>2<br>3    | 1)    | I. → Click-on-button¶<br>II. → Picture-here¶<br>III. → Chose-numbering<br>IV. → Picture-here¶ |
|-----------|----------------|-------|-----------------------------------------------------------------------------------------------|
|           | A              | a)    |                                                                                               |
|           | B              | b)    |                                                                                               |
| L         | C              | c)    |                                                                                               |
| Roma      | an Numerals, P | eriod | 1                                                                                             |
|           | i              | -     |                                                                                               |
|           | i              | -     |                                                                                               |
|           | a              | -     |                                                                                               |
|           |                |       |                                                                                               |
| ocument N | lumber Forma   | ats   |                                                                                               |
|           |                |       |                                                                                               |
|           |                |       |                                                                                               |
|           |                |       |                                                                                               |
|           |                |       |                                                                                               |

### Numbering: Multi-level List:

This is mainly used in a large-scale report where you require Headings and sub-headings to be numbered.

Highlight text << click on Multi-level List << select list type (click on the triangle to the right of Multi-level list icon) << enter and your document will be numbered from one to fifteen as in the example below; increasing the indent by one or two will change the list level as displyed in the following examples.

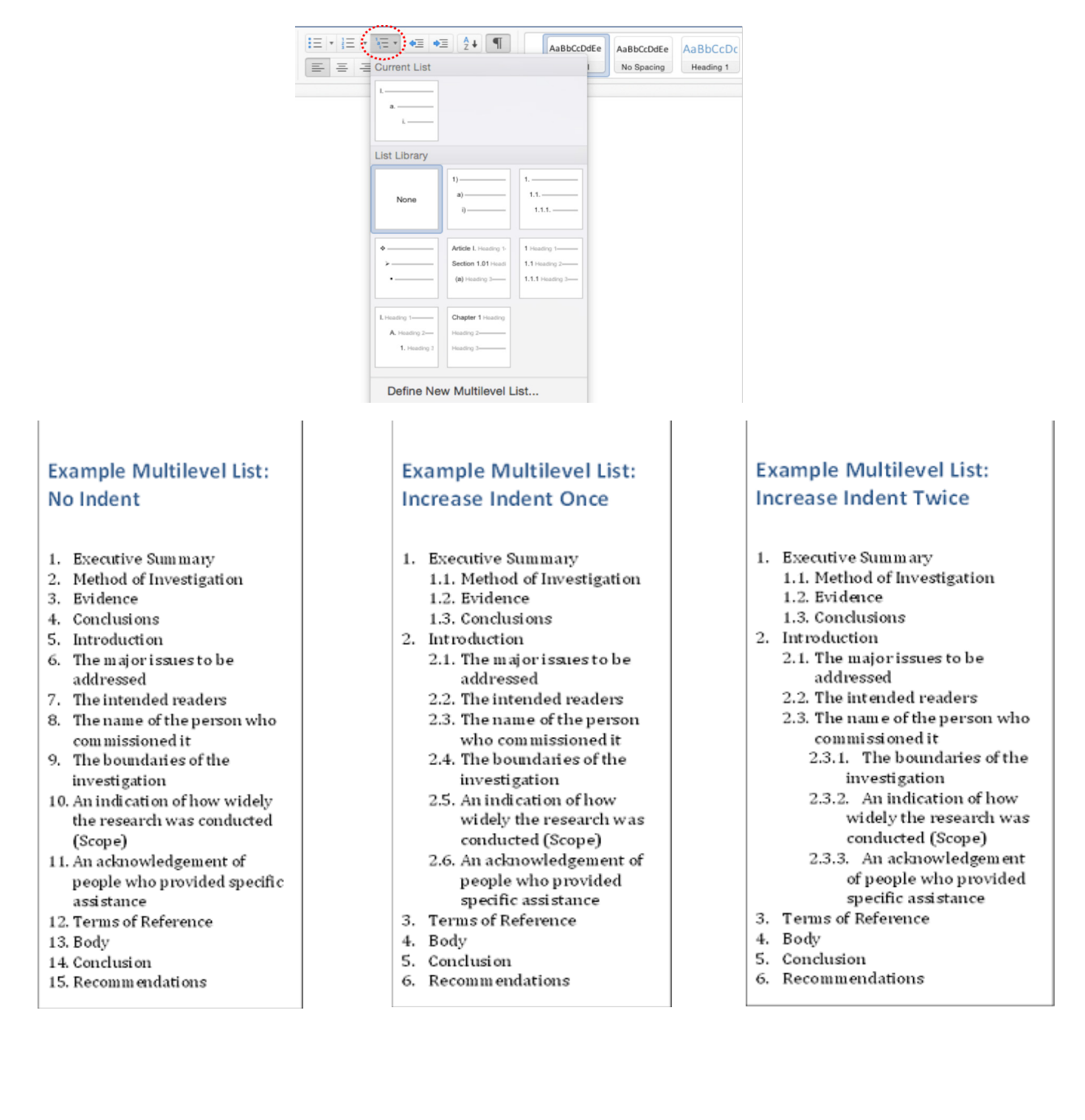

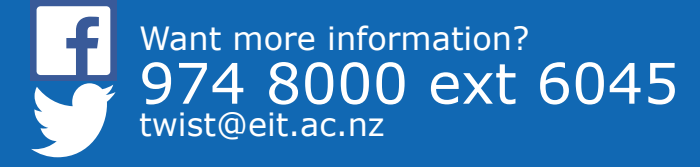

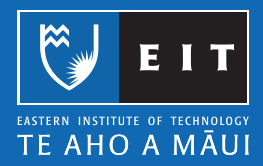